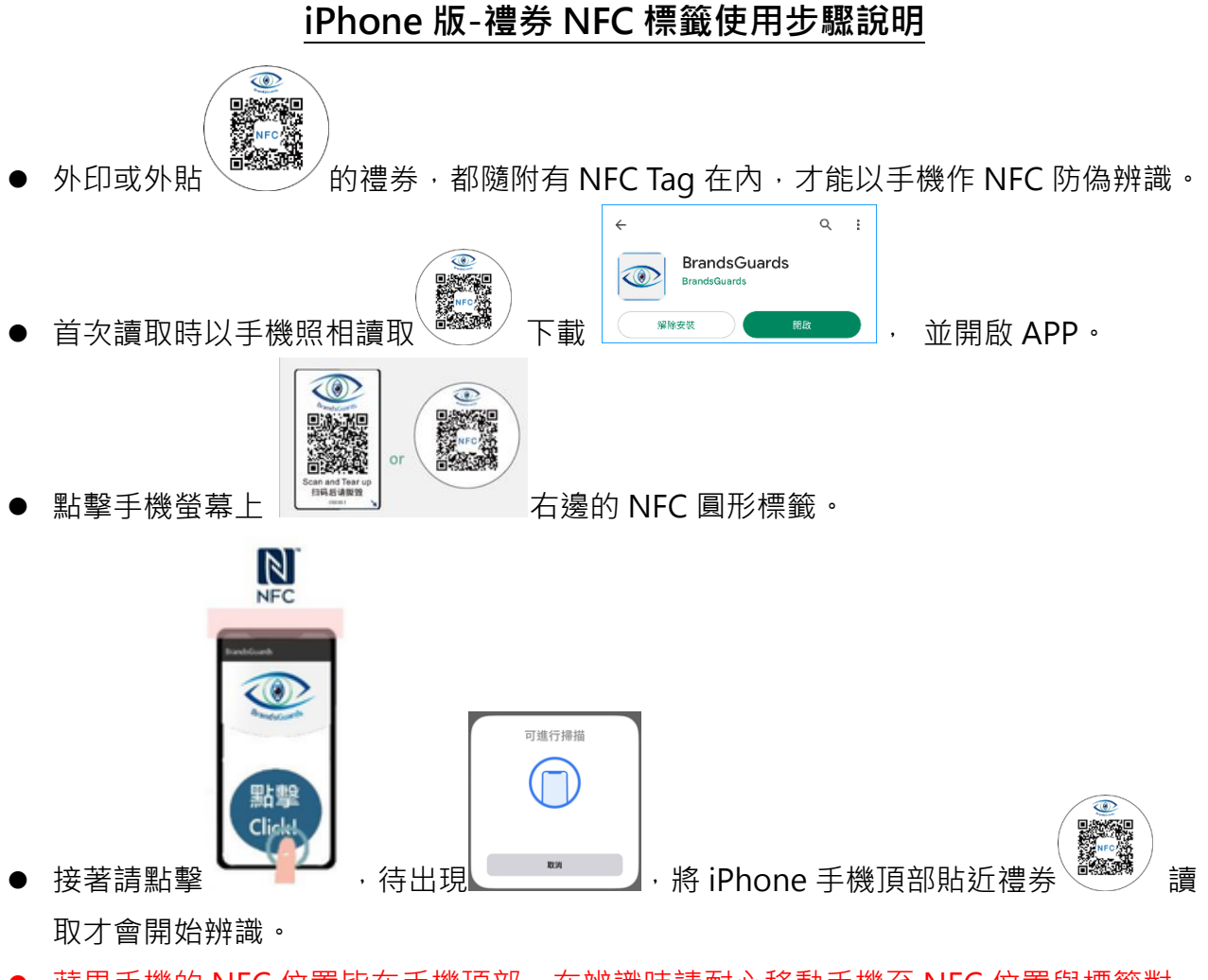

蘋果手機的 NFC 位置皆在手機頂部,在辨識時請耐心移動手機至 NFC 位置與標籤對 齊·即可辨識成功。

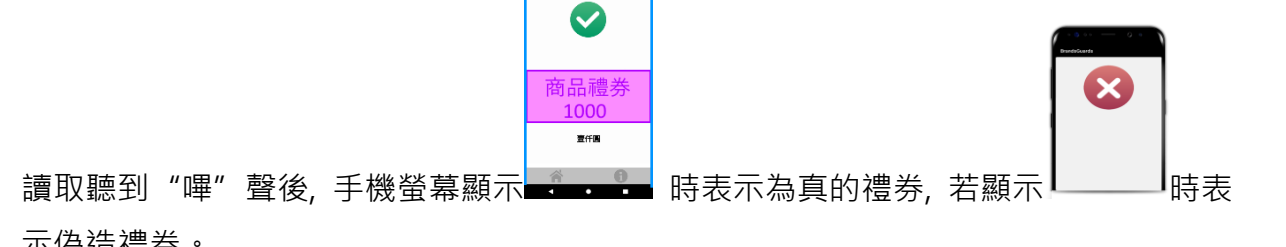

再次辨識時

示偽造禮券。

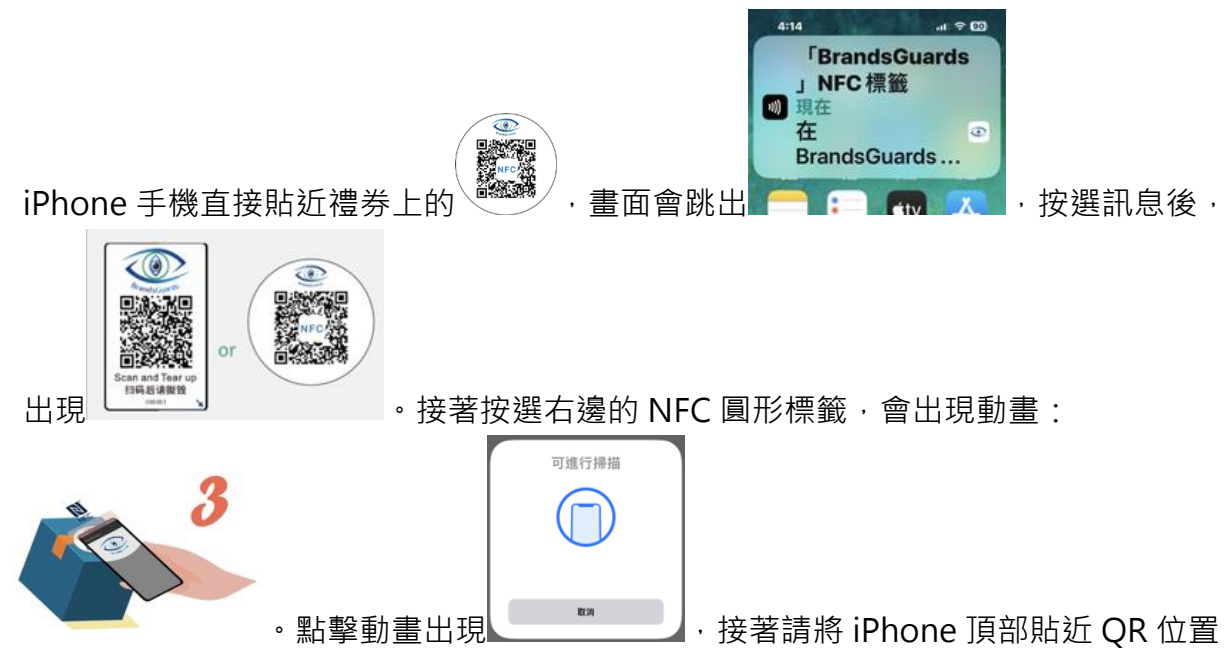

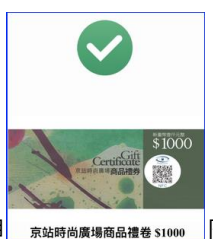

## Android 版-禮券 NFC 標籤使用步驟說明

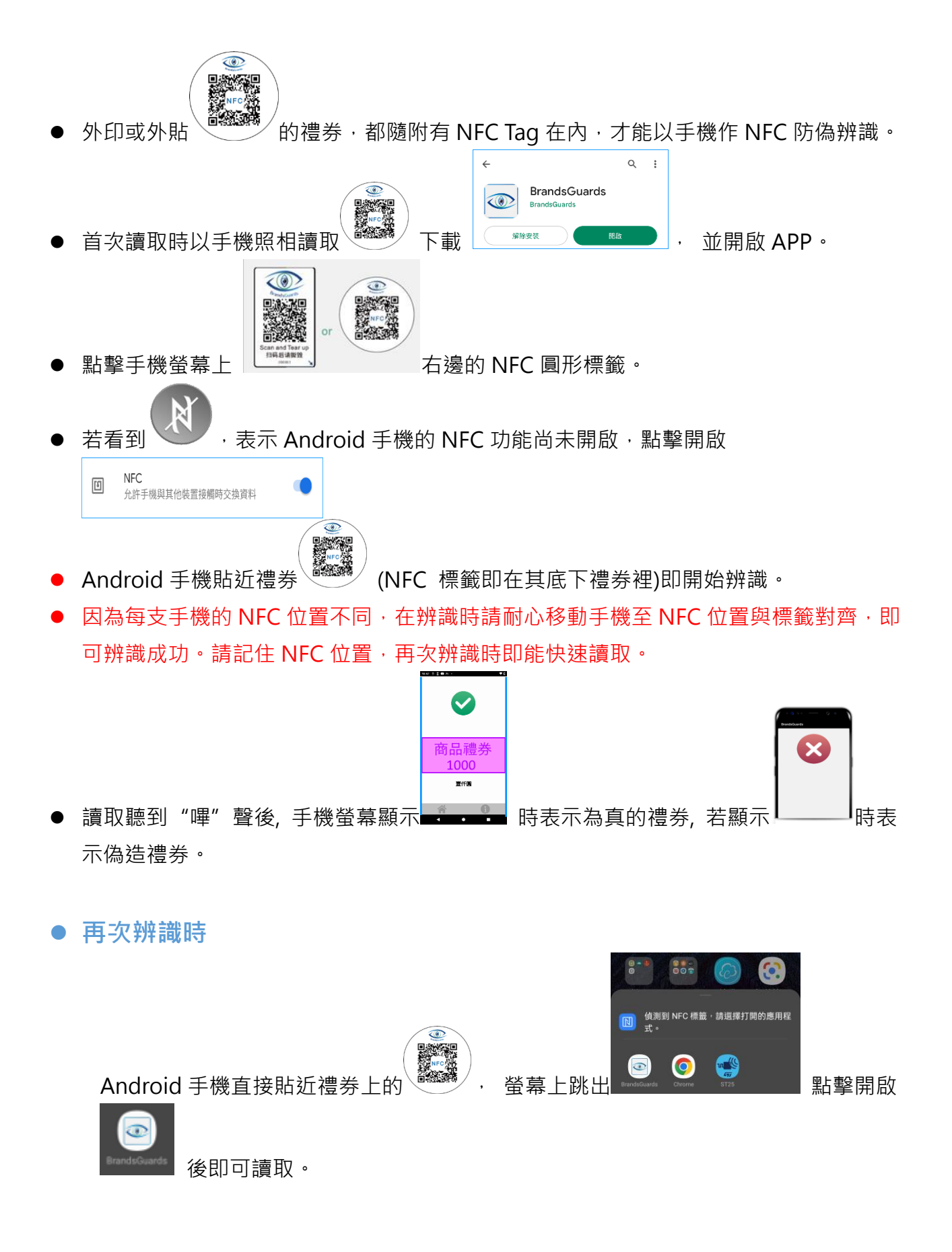